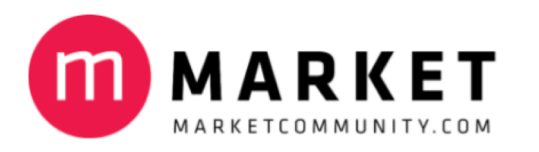

# Guide til at oprette og invitere til seminarer og webinarer på Marketcommunity

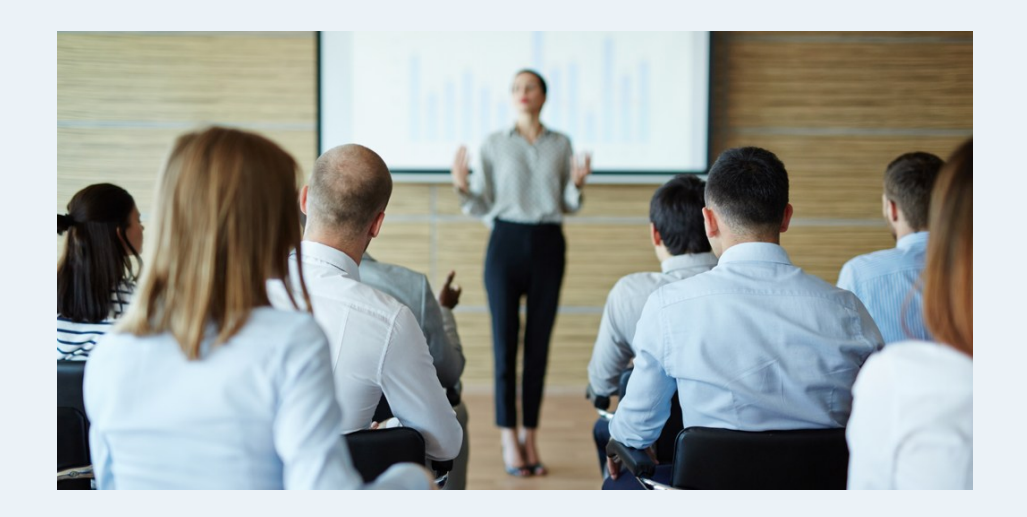

# Danmarks gratis platform til BtB seminarer og webinarer

- 10 slides, der lærer dig det hele på 15 minutter

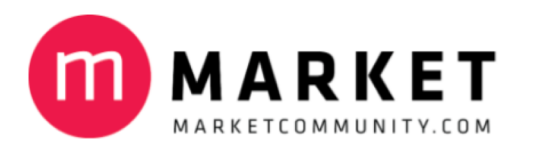

# Indhold

- 0. Sådan opretter du en profil gratis (hvis du allerede har en profil, så gå videre til 1.)
- 1. Sådan bliver du godkendt til at oprette seminarer og webinarer
- 2. Sådan opretter du seminarer og webinarer gratis
- 3. Sådan ser din landingpage med tilmeldingskalender ud
- 4. Sådan kan du generere flotte invitationer i f.eks. dine nyhedsbreve
- 5. Sådan kan du få flere deltagere via promovering af Marketcommunity
- 6. Sådan kan du nemt godkende/afvise tilmeldinger på din 'kontrol-side'

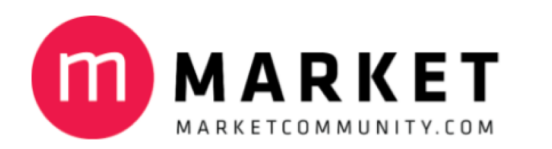

# 0. Sådan opretter du en profil gratis (hvis du alleree har en profil, så gå til 1.)

MARKET DINE BOOKNINGER alg seminar/webinar: Ale Valg fagområde: Alle Vælg landsdel: Hele landet 🗸 A. Klik på linket: PERSONALIZATION Opret ny profil Glemt password FREDERIKSBERG, 15. SEPTEMBER WEBINAR, 15. SEPTEMBER KØBENHAVN K, 16. SEPTEMBER Hjælp/spørgsmål Lær at designe den Webinar: Operationel Lean Personalization i optimale kundeoplevelse kundeloyalitet i hele praksis kunderejsen På dette seminar viser vi genne alt. Men alt for mange virksomheder designer den indefra-og-ud, fordi de ikke onkrete eksempler, hvordan de En ting er at måle kundeloyalitet, e dygtigste virksomheder i Norden anden er at gøre det operationelt i hele ved, hvordan de frytter den seneste teknologi ti kundereiser LES MERI LÆS MERE LAS MERE Lær at designe den o kundeoplevelse **MARKET** DINE BOOKNINGER E-mail eller brugernave B. Udfyld profilsiden (husk at trykke SEND, når du er færdig): pret en profil på mon fings her, så du kan tilmelde dig Opret gratis profil arrangen alg et brugernavn til din profil \* · Det er gratis at oprette en profil NAR-KALENDER Navn \* · Det er gratis deltage arrangementer Thermore · Du kan altid rette eller nedlægg din profil igen. Virksamhed Sådan gør du: Adresse \* 1. Udfyld formularen (alk informationer) og tryk SUBMIT

C. Der bliver sendt en e-mail til dig. Åbn den og klik på dette link for at aktivere din profil.

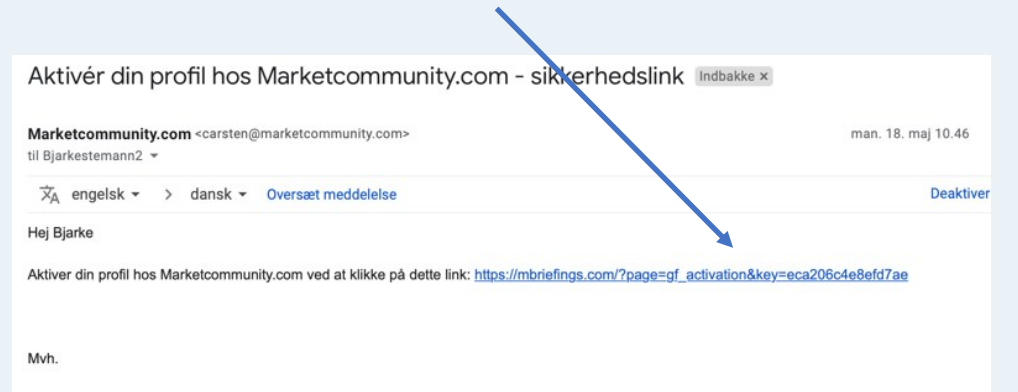

Marketcommunity.com

Du har nu en aktiv profil. Godt gjort 🙄

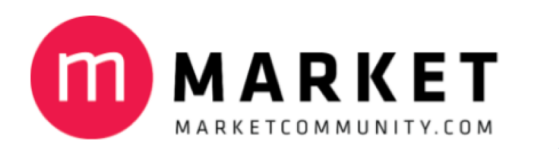

📶 MARKET

BARKE STEMANN

HE) BLARK

Du er logget ind s anlanger.

HEALP OG SPA

DINE AKTIVE EVEN

EVENTS DU KAN G

25. juni, Marketin belysning

Seinet dine profilophysninger her

## 1. Sådan bliver du godkendt til at oprette seminarer og webinarer

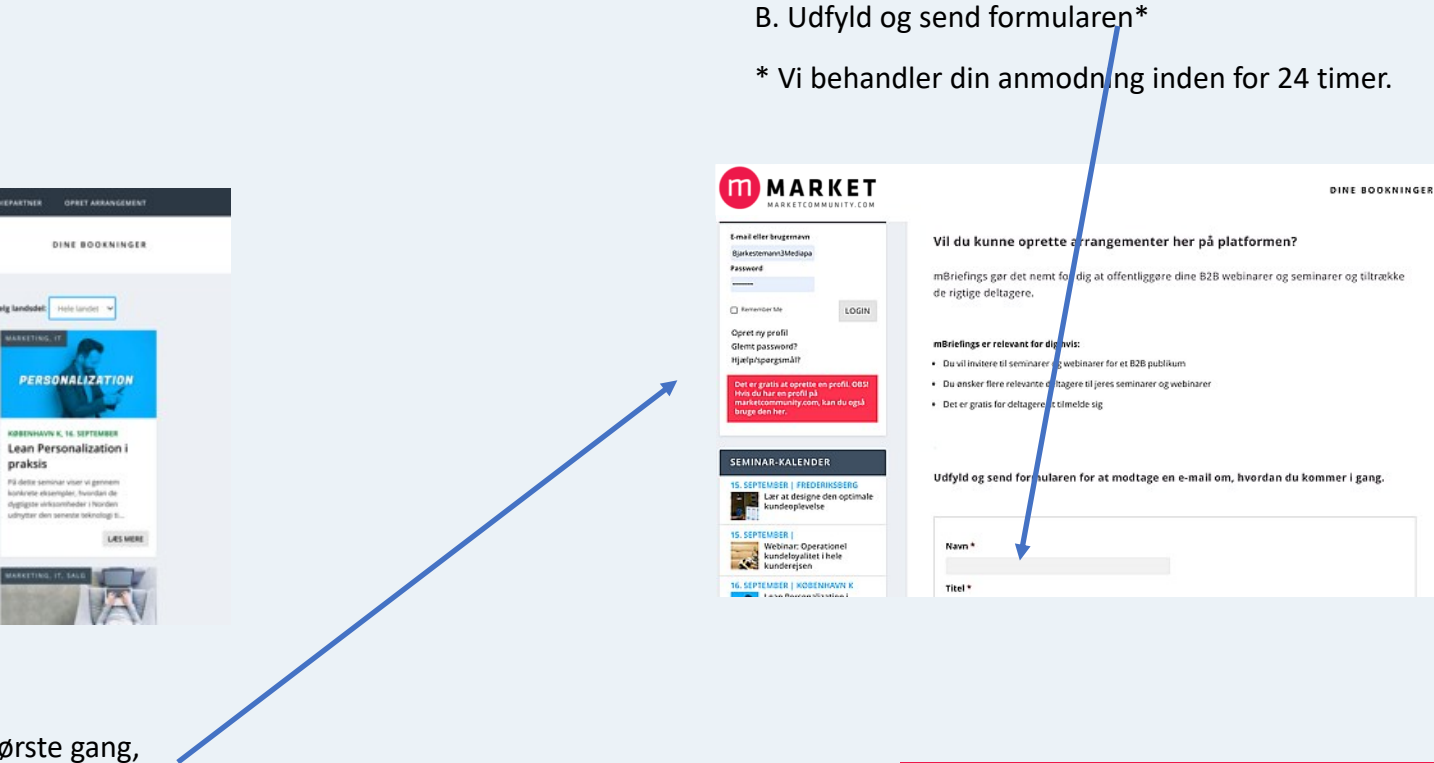

A. Klik på en af de blå knapper. Første gang, du gør det, kommer der en formular op, som du skal udfylde.

Vælg fagområde:

Webinar: Operationel

kunderejsen

kundentisen.

kundeloyalitet i hele

En ting er at måle kundeloyalitet, en anden er at gøre det operationelt i hel

LAS MER

REGERIKSBERG, 15. SEPTEMBER

optimale kundeoplevelse

alt. Men alt for mange virksomheder designer den indefra-og-ud, fordi de ikke

der som bekendt

Lær at designe den

ved, hvordan de ...

BUTY MED

Du er nu eventmaker. Godt gjort ☺

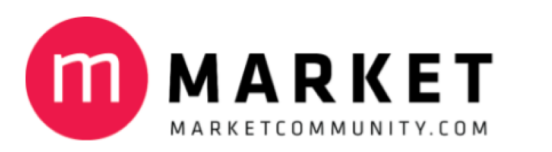

## 2. Sådan opretter du seminarer og webinarer gratis

#### A. Vælg seminar eller webinar og klik på linket:

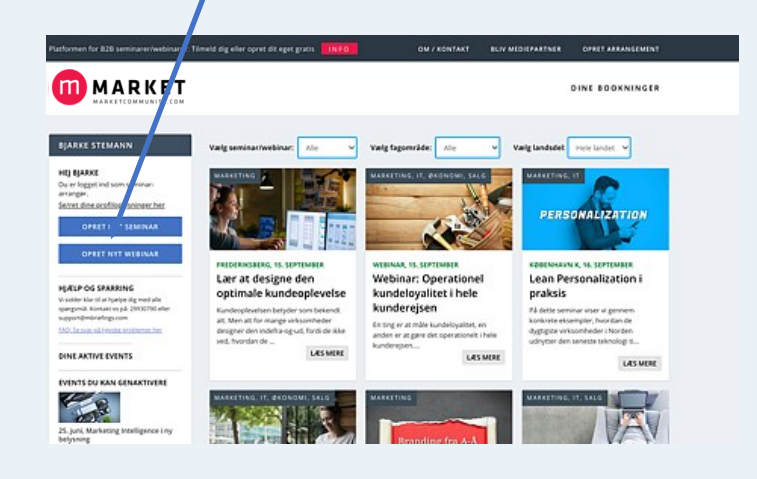

#### B. Udfyld formularen.

NB: Vælg 'åbent' arrangement, hvis du vil betale for at få det promoveret. Eller 'lukket', hvis du selv kan skaffe deltagere via dine kanaler (f.eks. Website, nyhedsbreve eller SoMe). Dette er gratis.

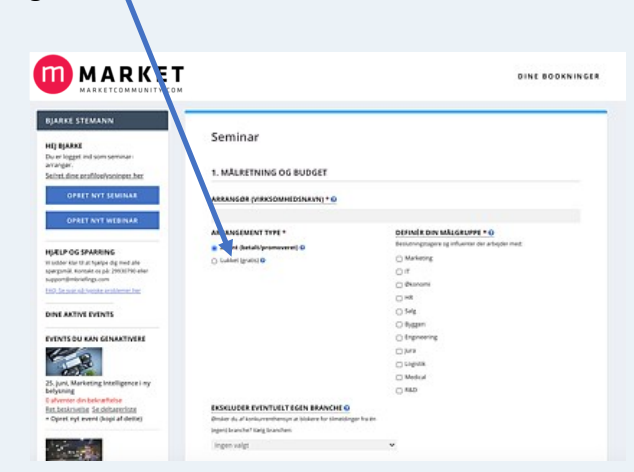

#### C. Udfyld og klik på 'publicer' \*

\* Vi behandler din anmodning og lægger dit arrangement online inden for 24 timer.

| Navn 😧   |  |
|----------|--|
|          |  |
| E-mail 📀 |  |
|          |  |

NB: Bemærk, at der desværre endnu ikke er en 'preview' funktion. Så du kan ikke se, hvordan det ser ud, inden du publicerer det. Men så snart du har klikket på 'publicér', og det er godkendt af Marketcommunity, kan du rette i det. Der kommer en preview funktion snarest muligt.

Du har nu oprettet et arrangement. Godt gjort 🙂

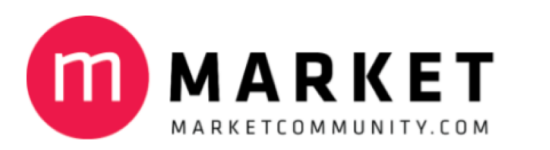

kan rette på både tekst

tilfreds. Det eneste, du ikke kan rette, er

og billede til du er

datoen.

## 3. Sådan ser din landingpage med tilmeldingskalender ud

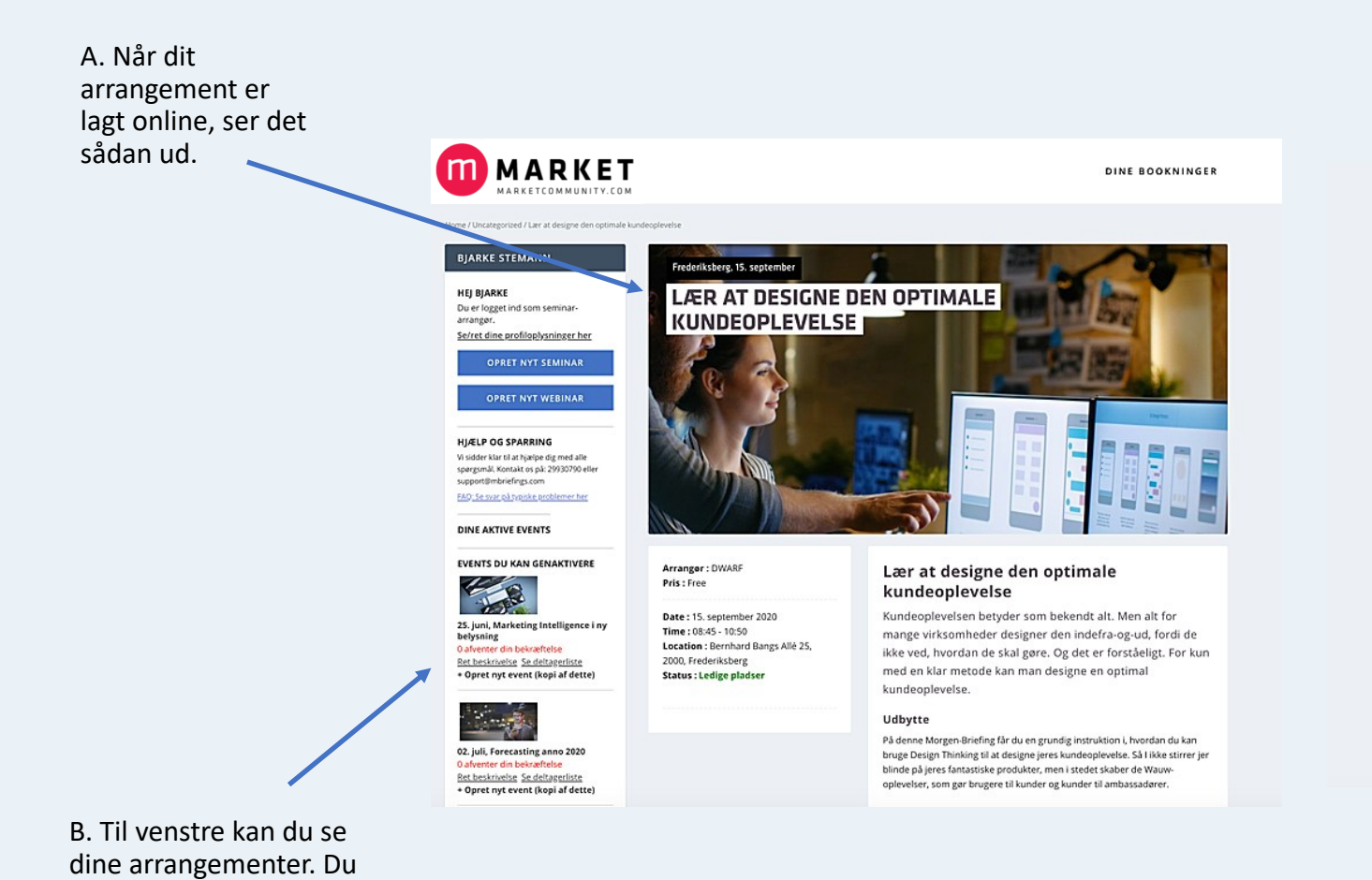

#### 10:45 Afslutning og evt. spørgsmål

#### Om arrangøren

Free

Omkring 50 dværge prøver dagligt at leve op til det kadeks. Vi har eksisteret siden 2000 og er stærke indenfor digital forretningsudvikling, UX, design, automation, frontend- og backendudvikling.

#### Vigtigt! Tilmelding er bindende

Morgen-Briefingen er gratis, men ved udeblivelse faktureres kr. 500,- til dækning af omkostninger og tabt plads.

# SEPTEMBER 2020 S M T W T F S S 31 1 2 3 4 5 6 7 8 9 10 11 12 13 14 15 16 17 18 19 20 21 22 23 24 25 26 27 28 29 30 1 2 3 4

REGISTRÉR BOOKNI

#### BEMÆRK!

 Din tilmelding er først gyldig, når du har modtaget en bekræftelse. Du kan følge med under "Dine bookninger".

2. Du kan kun tilmelde én person (dig selv).

 Din tilmelding er bindende. Seminarer er gratis for medlemmer, men ved udeblivelse faktureres kr. 500,- til dækning af omkostninger og tabt plads.

> Nu er dit seminar eller webinar klart. Godt gjort 😊

#### C. Kalenderen nederst gør det nemt for folk at tilmelde sig dit arrangement

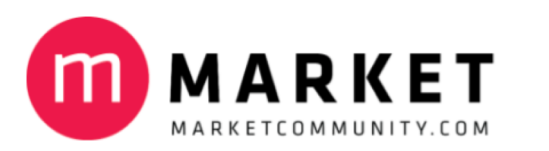

## 4. Sådan kan du generere flotte invitationer i f.eks. dine nyhedsbreve

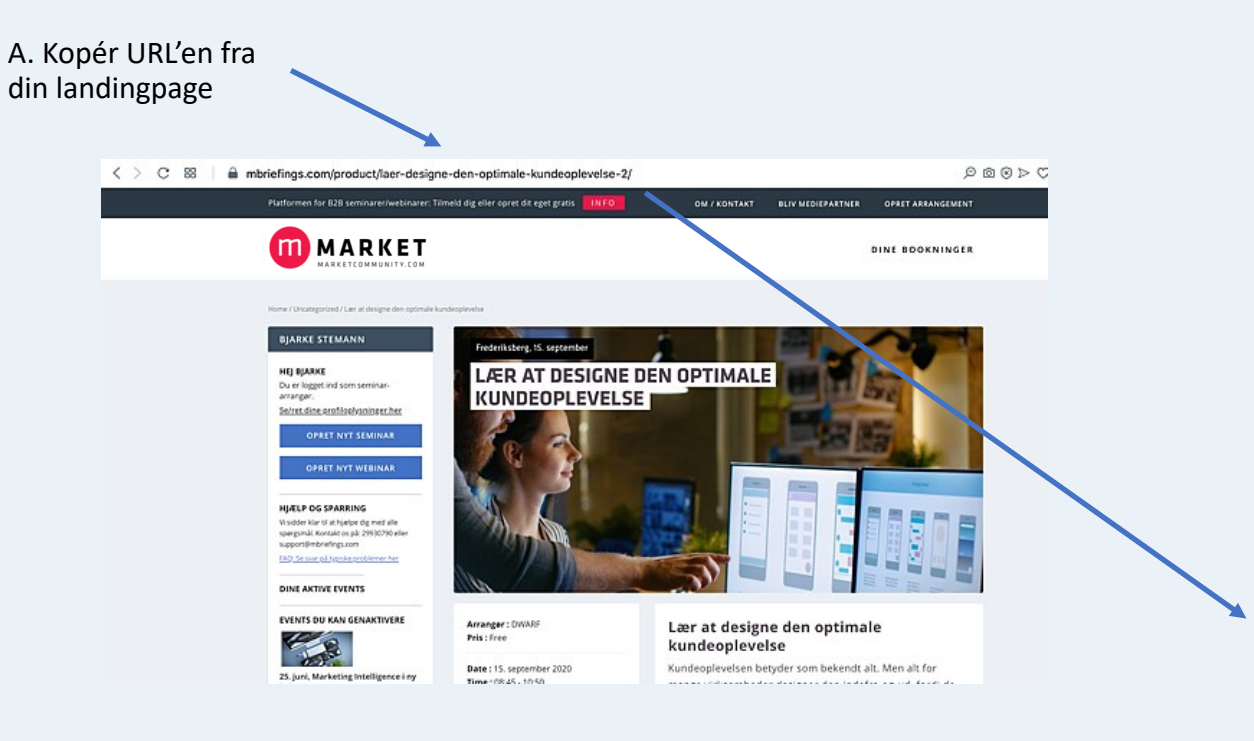

B. Placer URL'en som et link i dit nyhedsbrev,
på SoMe og på dit website for at invitere folk.
Det fungerer lige som et link fra f.eks.
Facebook eller LinkedIn. Dit seminar/webinar
bliver vist i dit nyhedsbrev.

Nu har du selv promotet dit seminar eller webinar. Godt gjort 😇

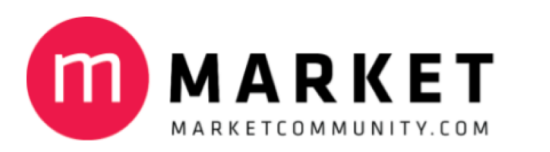

# 5. Sådan kan du få flere deltagere via promovering af Marketcommunity

|                                                                                                    |                                                                                                    |                                                                                                    | Du betaler kun for dem, der<br>melder sig ind. Og kun for                                                  | Du betaler kun for leads/tilmeldinger ti<br>med promovering.                                                                                                    | I dit event. Pr                                                                                                    | isen pr. lead/ti                                                                                                    | Imelding frem  | går af skernaet. Der er                                                                                                    | ikke yderligere c                      | omkostninger f                                                                                                    | / forbundet                                                                                                    |
|----------------------------------------------------------------------------------------------------|----------------------------------------------------------------------------------------------------|----------------------------------------------------------------------------------------------------|----------------------------------------------------------------------------------------------------|----------------------------------------------------------------------------------------------------|----------------------------------------------------------------------------------------------------|----------------------------------------------------------------------------------------------------|----------------|----------------------------------------------------------------------------------------------------|----------------------------------------|----------------------------------------------------------------------------------------------------|----------------------------------------------------------------------------------------------------|
|                                                                                                    |                                                                                                    |                                                                                                    | dem der er relevante                                                                                       | Fra virks. med antal ansatte:                                                                                                    | 0-9                                                                                                    | 10-24                                                                                                    | 25-49          | 50-99 100-2                                                                                                    | 49 250-499                             | 500-999                                                                                                    | 9 1000+                                                                                                    |
| · · · · · · · · · · · · · · · · · · ·                                                                                                    |                                                                                                    |                                                                                                    |                                                                                                    | C-Level (CEO, CMO, CSO etc.)                                                                                                    | 250                                                                                                    | 500                                                                                                    | 500            | 750 750                                                                                                    | 750                                    | 750                                                                                                    | 750                                                                                                    |
|                                                                                                    |                                                                                                    |                                                                                                    |                                                                                                    | Manager-level                                                                                                    | 250                                                                                                    | 250                                                                                                    | 500            | 500 750                                                                                                    | 750                                    | 750                                                                                                    | 750                                                                                                    |
| MADVET                                                                                                    |                                                                                                    |                                                                                                    |                                                                                                    | Specialist                                                                                                    | 250                                                                                                    | 250                                                                                                    | 250            | 500 500                                                                                                    | 500                                    | 500                                                                                                    | 750                                                                                                    |
|                                                                                                    | DINE BOOKNINGER                                                                                                    |                                                                                                    | Medarbejder                                                                                                | 250                                                                                                    | 250                                                                                                    | 250                                                                                                    | 250 250        | 500                                                                                                    | 500                                    | 500                                                                                                    |                                                                                                    |
|                                                                                                    |                                                                                                    |                                                                                                    |                                                                                                    | Praktikant/elev/studerende                                                                                                    | 0                                                                                                    | 0                                                                                                    | 0              | 0 0                                                                                                    | 0                                      | 0                                                                                                    | 0                                                                                                    |
| E STEMANN                                                                                                    | 1                                                                                                    |                                                                                                    |                                                                                                    | pt .uden arbeide                                                                                                    | 0                                                                                                    | 0                                                                                                    | 0              | 0 0                                                                                                    | 0                                      | 0                                                                                                    | 0                                                                                                    |
|                                                                                                    | Seminar                                                                                                    |                                                                                                    | P. Vala det hudget du vil                                                                                  | Freelancer/selvstændig konsulent                                                                                                    | 0                                                                                                    | 0                                                                                                    | 0              | 0 0                                                                                                    | 0                                      | 0                                                                                                    | 0                                                                                                    |
| ARKE<br>ogget ind som seminar-                                                                                                    |                                                                                                    |                                                                                                    | B. Vælg det budget, du vil                                                                                 | Undervisere                                                                                                    | 0                                                                                                    | 0                                                                                                    | 0              | 0 0                                                                                                    | 0                                      | 0                                                                                                    | 0                                                                                                    |
| Y.                                                                                                    | 1. MÅLRETNING OG BUDGET                                                                                                    |                                                                                                    | afsætte til at få ekstra deltagere.                                                                        | Studerende                                                                                                    | 0                                                                                                    | 0                                                                                                    | 0              | 0 0                                                                                                    | 0                                      | 0                                                                                                    | 0                                                                                                    |
| OG SPARRING<br>klar til at hjælpe dig med alle<br>8. Kontakt os på: 29930790 eller<br>Imbriefings.com                                                                                                    | Abent (betalt/promoveret) 0<br>tuddet (gratis) 0                                                                                                    | Debutningstager og intruenter de attojoer med:<br>Marketing<br>1 T                                                                                                    |                                                                                                    | Please enter a number greater than or                                                                                                    | equal to 500                                                                                                    | 0.                                                                                                    |                |                                                                                                    |                                        |                                                                                                    |                                                                                                    |
| DIG SPARRING<br>Lar st an tyather dig medialitie<br>Vonatari on på: 29930395 eiller<br>möriefings.com<br>Ercella-hetikke ontdetarer her<br>TIVE EVENTS<br>DU KAIN GENAKTIVERE                                                                                                    | O Proper (Grave) <b>6</b><br>Byper (Grave) <b>6</b>                                                                                                    | Instance population of a station metric<br>Markening<br>Difference<br>Stationes<br>Stationes<br>Stationes<br>Stationes<br>Stationes<br>Stationes<br>Difference<br>Difference                                                                                                    |                                                                                                    | Please enter a number greater than or<br>Please enter a number greater than or                                                                                                    | equal to <b>500</b><br>Imeld dig eller o                                                                                                    | 0.<br>pret dit eget gratie                                                                                                    |                | OM / KONTAN                                                                                                    | ILIV MEREN                             | PARTNER OF                                                                                                    | FEFALLANGE                                                                                                    |
| OG SPARENNO<br>Kart Lat halpide gened die<br>K norsta to pal 2939305eller<br>Henrindega zum<br>Jac di Jreiske anstitemet het<br>Littve EVENTS                                                                                                    | O (rayes (& nu)) <b>⊕</b><br>● Yayes (& nu)) <b>⊕</b>                                                                                                    | bildungszgre g_etueter or atojoer neet:<br>Mukeing<br>tr<br>Bildunesi<br>HR<br>Salg<br>Bigget<br>Engineering<br>Jara<br>Logosk                                                                                                    | C. Dit seminar eller webinar<br>bliver nu vist på forsiden og                                              | Please enter a number greater than or<br>Platformen for E3B tenharen/web/arter 1<br>Platformen for E3B tenharen/web/arter 1<br>Platformen for E3B tenharen/web/arter 1                                                                                                    | equal to <b>500</b><br>Imelá digelier e                                                                                                    | 0.<br>priet dit eget gratie                                                                                                    | •              | OM J KONTAN                                                                                                    | F ILIV MERIEP                          | PARTNER OF                                                                                                    | DPRET ANNANGE                                                                                                    |
| OG SPARENNO<br>KA La hajvajo de med die<br>At konsta po 2:939399eeler<br>menufessues<br>soze di helsik entitienet het<br>St DU KAN GENAKTIVERE<br>St DU KAN GENAKTIVERE<br>Markeling Intelligence i ny<br>st                                                                                                    | ○ Freyer (Gravi) <b>0</b><br>■ Weint (Gravi) <b>0</b>                                                                                                    | Instance people of antipow med:<br>Markeing<br>If<br>Banami<br>HR<br>Salg<br>Progent<br>Drogent<br>Lapsik<br>Markedal<br>RaD                                                                                                    | C. Dit seminar eller webinar<br>bliver nu vist på forsiden og                                              |                                                                                                    | equal to 500<br>Intiå dg eller o<br>Vælg semin                                                                                                    | 0.<br>pret dit eget grass<br>anverbinar: A                                                                                                    | • <b>• • •</b> | OW J KONTAS<br>Vielg fagernåde: Alle                                                                                                    | r ILIVNERER                            | PARTNER OP<br>DINE<br>; landsdel: 116                                                                                                    | DPIET ALLANGE<br>2E BOOKHIN<br>1e Lindet - Y                                                                                                    |
| OG SPARENNO<br>KAN LA hajveje og ned die<br>At konsta projek og ned die<br>konsta hajveje og 2019000 eller<br>heinstege zen<br>SD DU KAN GENAKTIVERE<br>SD DU KAN GENAKTIVERE<br>Markeling Instilligence i ny<br>markelingtenstelligence                                                                                                    | Alfint (gran)     EKSKLUDER EVENTUELT EGEN BRANCHE                                                                                                    | Instance people of antipow med.<br>Markeing<br>If<br>Basomi<br>HR<br>Salg<br>Pyggeri<br>Disposeting<br>Jura<br>Lagotsk<br>Medical<br>R&D                                                                                                    | C. Dit seminar eller webinar<br>bliver nu vist på forsiden og<br>promoveret af mBriefings                  | Please enter a number greater than or<br>Platformen for EBE tenistates/web/arter.T<br>MARKETCOMMENTER.COM<br>LARKETCOMMENTER.COM<br>Land tein krigmaan                                                                                                    | equal to 500<br>Intel dig eller o<br>Varig semin                                                                                                    | 0.<br>priet dit eget grats<br>ar/webinar:                                                                                                    |                | OU I KONTAN<br>Vielg lagansåde: Atte                                                                                                    | t TLIVINEDER                           | PARTNER OF<br>DINE<br>Elandsdel: Jilia                                                                                                    | FFLEE ALLANGE<br>4E BOOKHIN<br>fe landet V                                                                                                    |
| OG SPARENNO<br>Net tal hajve gened alle<br>Al konsta op J.2733790 eller<br>hendrige zom<br>ora J. Politik ensiderent ber<br>KITVE EVENTS<br>S DU KAN GENAKTIVER<br>S DU KAN GENAKTIVER<br>Markeing intelligence i ny<br>4<br>den dialaterizite<br>Markeing intelligence i ny<br>4<br>den dialaterizite<br>markeing af dialaterizite<br>markeing even (kipa) af dialaterizite                                                                                                    | • Alfant (betaltpyromower) 0         • Lukket (grant) 0         • EXSRLUDER EVENTUELT EGEN BRANCHE 0         Brinder du al konkurrentempn at Unkare for tilmeldeger for å én                                                       | Instance people registration of antique medi<br>Markeng<br>If<br>Banomi<br>HR<br>Salg<br>Salg<br>Salg<br>Dyggeti<br>Cophoeting<br>Jara<br>Lagook<br>Medical<br>B&D                                                                                                    | C. Dit seminar eller webinar<br>bliver nu vist på forsiden og<br>promoveret af mBriefings<br>mediepartnere | Please enter a number greater than or<br>Please enter a number greater than or<br>Platformer for IAB senioaren/web/aren 1<br>MARKETCOMMONTY.COM<br>Last ster loginiser<br>Rekenwendbage<br>Jumor                                                                                                    | equal to 500<br>Invia dig eller o<br>Vorig semin                                                                                                    | 0.<br>pret dit eget gratt                                                                                                    |                | OU / KONTAN<br>Weig lagsmöde: Alle<br>Marching, TJ. andrown                                                                                                    | r ELIV NEDICA                          | PARTNER OF<br>DEINE<br>Elandsdet: Heiz<br>Arcethig: IT                                                                                                    | offer all ange<br>de BOOX HIA<br>Ge Londet V                                                                                                    |
| OG SPARENNO<br>Net tar havjen og med alle<br>At konsta op A2933950 eller<br>instraktige som<br>om reå Jordska entidereter her<br>KITVE EVENTS<br>SDU KAN GENAKTIVERE                                                                                                    | Afternt (grades)   Exsket (grades)   Exsket (grades)   Exsket Lubbert Eventmutet T GEN BRANCHE   Constant dural Konkumentifikanyan at biskare har dimindingen fra den forgen Dannah "Yang banchen:  Internet windt                 | Instance people agentuation of a stable on medi<br>Markening<br>I IT<br>Bistanceal<br>Biggent<br>Conjonering<br>Lora<br>Biggent<br>Biggent<br>Big                   | C. Dit seminar eller webinar<br>bliver nu vist på forsiden og<br>promoveret af mBriefings<br>mediepartnere | Please enter a number greater than or<br>Please enter a number greater than or<br>Platformes for £38 ternitures/web/autor 1<br>Enter 1 Content of the second second s                                                                                                    | equal to 500<br>Invid dg eller o<br>Verig semin                                                                                                    | 0.<br>oren die egen graat<br>ar/webinan:                                                                                                    | · · · · ·      | OU / KONTAN<br>Weig fagamekie: Acte<br>Maket In S. H. de Okon                                                                                                    | T ELITNERET                            | PARTNER OF<br>DEINE<br>Elenessel: Inter<br>PARTETINE: IT<br>PERSONR                                                                                           | offer Atlance<br>ve BOOKHIJ<br>fe Linder V                                                                                                    |
| OG SPARENNO<br>Net at harbare gened alle<br>At locate op A.29339390 eller<br>instruktione, som<br>instruktione op A.2933930 eller<br>instruktione op A.2933930 eller<br>KITVE EVENTS<br>SDU KAN GENAKTIVER<br>Markeling Intelligence i ny<br>og<br>som diabatarbeite<br>instrukte Seddiaterbiate<br>instrukte Seddiaterbiate<br>instrukte Seddiaterbiate                                                                                                    | Alfant (betalfgreinisverti)     Alfant (betalfgreinisverti)     Lukker (grans)     EKSKLUDER EVENTUELT EGEN BRANCHE      Onter du al Konkurrentempra tu biskere for dimetiogen fa en  regent bannehr Valg banchen:     Ingen valgt | Muhkeng<br>Muhkeng<br>It<br>Bistomal<br>Bistomal<br>Bistomal<br>Bistomal<br>Diggent<br>Diggent<br>Digg                                                                                                    | C. Dit seminar eller webinar<br>bliver nu vist på forsiden og<br>promoveret af mBriefings<br>mediepartnere | Please enter a number greater than or<br>Please enter a number greater than or<br>Platformen for EBB tenningen/emblanger<br>EALE TO DIM NATIVE COM<br>Log for Ingeners<br>Please<br>Please<br>P | equal to 500<br>Invitid dig eller of<br>Varig semin                                                                                                    | 0.<br>gran din eger grans<br>ar/webinas:                                                                                                    |                | OU J DONTAN<br>Yielg fagaeridde: Alle<br>Wield Factor II. a Donobul<br>Station II. a Donobul                                                                                                    | T LIV VIEL                             | PATTING OF<br>DENSE<br>E Sandstell Theorem<br>AARCETING, IT<br>PERSONA                                                                                        | PHECALLANCE<br>RE BOOKHIP<br>Is Linder V                                                                                                    |
| OG SPARENNO<br>KI STA I at haripe og med die<br>ik ionsta for på 2933950 eller<br>instruktige som<br>instruktige som<br>KITVE EVENTS<br>SDU KAN GENAKTIVERE<br>SDU KAN GENAKTIVERE<br>SDU KAN GENAKTIVERE<br>STATUS<br>STATUS | Advint (betalfopremoveret)      Cutaker (grans)      EXSELUDER EVENTUELT EGEN BRANCHE      Mediaer du al faceburenzhernyn at blokere het trimeldinger ha én tegren bander Valge bandene:     Ingen valigt                          | bildeningsbyre eg intueter or antigion med:<br>Markeing<br>It<br>Banomi<br>Salig<br>Piggeri<br>Cropoeening<br>Jura<br>Lapisk<br>Maddal<br>R&D                                                                                                    | C. Dit seminar eller webinar<br>bliver nu vist på forsiden og<br>promoveret af mBriefings<br>mediepartnere | Please enter a number greater than or<br>Please enter a number greater than or<br>Please enter a number greater than or<br>Please enter a number greater than or<br>Please enter a number greater than or<br>Number of the second second sec                                                                                                    | equal to 500                                                                                                    | 0.<br>ar/webines:                                                                                                    |                | Varig fagamöder: Are<br>Varig fagamöder: Are<br>Varig fag | r ELYNEAU<br>SALG V Yels<br>ALG V Yels | PATALA O<br>DINE<br>Elandsett Tite<br>PERSONA<br>LIGHTONE X IS<br>LIGHTONE X IS                                                                               | offer Allande<br>Re BOOKHIN<br>Relinder V<br>ALIZATTO<br>E SEPTEMER<br>nalization i                                                                             |
| CG STARENICI<br>Net tal rayang en ed alte<br>Al konsta post, 27933920 eiter<br>Instruktion, etc.<br>Instruktion, etc.<br>Instruktion, e                                                                                                    | Afinit (betafigsensverti)     Afinit (betafigsens)     Lukker (guess)     EXSKLUDER EVENTUELT FORM BRANCHE      Order du al Carlumerritherary at Likkere for Gindedinger fra den     fegnet banden? Valg bandens:     Ingen valgt  | Muhkeng<br>Muhkeng<br>It<br>Salana<br>Salg<br>Salg<br>Salg<br>Diggeri<br>Diggeri<br>Digsering<br>Data<br>RaD                                                                                                    | C. Dit seminar eller webinar<br>bliver nu vist på forsiden og<br>promoveret af mBriefings<br>mediepartnere | Please enter a number greater than or<br>Please enter a number greater than or<br>Please enter a nun                                                                                                    | equal to 500                                                                                                    | o.<br>arivetinari Al<br>arivetinari Al<br>Alian arivetinari Al<br>Alian arivetinari al<br>Alian arivetinari<br>Alian arivetinari<br>al alian arivetinari<br>al alian alian alian alian alian alian alian alian alian alian alian alian alian alian alian alian alian alian alian alian alian alian alian alian alian alian alian alian alian alian alian alian alian alian alian alian alian alian alian alian alian alian alian alian alian ali |                | Verig lagenside: Are<br>Verig lagenside: Are<br>Westwork is sortened<br>Westwork is sortened<br>Westwork is sortened<br>Westwork is sortened                                                                                                    | r ELV VEDET                            | PATINIE OF<br>DENI<br>Elensdett Infe<br>Acetting.IT<br>PERSONS<br>Lean Person<br>JAIKSIS<br>Gette enhances                                                    | offer Allance<br>ee BOOKHIP<br>rie Lander V<br>Addizatrijo<br>B. SOPTEMER<br>nalization<br>rier u groupen<br>rier u groupen                                     |
| OG SPARENNO<br>KAN STALL STALL ST                                                                                                    | Alfant (betaldpycenavere))     Lukker (gutes)     EXSELUDER EVENTUELT EGEN BRANCHE      Other dual Karkurrenthemyn at Liskere for filmsdinger fra én tegen bannthr Valg banden:     Ingen valgt                                    | Muhkeng<br>Muhkeng<br>It<br>Bistomi<br>Bistomi<br>Bis | C. Dit seminar eller webinar<br>bliver nu vist på forsiden og<br>promoveret af mBriefings<br>mediepartnere |                                                                                                    | Verig semin<br>Verig semin<br>Verig | o.<br>ar/webines: Al<br>ar/webines: Al<br>ar/webines: Al<br>ar/webines: Al<br>ar/webines: Al<br>ar/webines: Al<br>ar/ar ar ar ar ar ar ar ar ar ar ar ar ar a                                                                                                    | ter v          | Vergelagenröhlt: Are<br>Vergelagenröhlt: Are<br>Weiterschutz und eine Schleinen<br>Weiterschutz und eingelagen<br>Weiterschutz und eingelagen<br>kundelogischen<br>förigter ein anleichandigen<br>kundelogischen                                                                                                    | r ELV VECET                            | PATALE OF<br>DIM<br>Electric III<br>PERSONE<br>DESIGNE<br>COEVINANT & TE<br>Lean Person<br>Praisis<br>Sidents ensure of<br>system without                     | offer All And<br>Re BOOKHI<br>Re Londer V<br>ALIZZATTO<br>E.SOFTEMER<br>nalizzation<br>rege vignores<br>ter knobal                                              |
| OG SPARENNO<br>KAN STALL STATUS<br>KI DATAS OF DA 20133050 eller<br>Instruktion som<br>KITVE EVENTS<br>DU KAN GENAKTIVERE                                                                                                    | Alfant (betalfopremover)     O takket (gran)     EKSKLUDER EVENTUELT EGEN BRANCHE      Order drad fordumerniterungen at biskere for familisinger fis den  regent barantel Yang baraten:     Ingen valigt                           | Muhkeng Muhkeng It Muhkeng It Sang Bustomi Sang Bustomi Bustomi Bustom                                                                                                    | C. Dit seminar eller webinar<br>bliver nu vist på forsiden og<br>promoveret af mBriefings<br>mediepartnere |                                                                                                    | equal to 500                                                                                                    | o.<br>anvectimes: All<br>anvectimes: All<br>an                 |                | Vergelagenröhe: Are<br>Vergelagenröhe: Are<br>Vergelagenröhe: Are<br>Vergelagenröhe: Are<br>Vergelagenröher in Medianer: Operatie<br>kundelogalistet i hi<br>kundelogalistet i handeloga<br>kunderergen.                                                                                                    | r ELV VECET                            | PATIVIS OF<br>DIMI<br>sheddet: Inte<br>Areterius.in<br>PERSONA<br>colevoux k, ta<br>Loan Person<br>praksis<br>adekte seman ve<br>sekete stampte<br>adets seet | orier Atlan<br>ee BOOKH<br>ee BOOKH<br>ee Lunder v<br>Addread<br>E.S.DFTHIER<br>mail calor<br>radius for<br>see to generate<br>weder lakungen<br>sie teknologie |

NB: Hvis du allerede har et 'Lukket' seminar eller webinar, som du ønsker flere deltagere til, så opret et 'Åbent' arrangement ved at kopiére de lukkede og vælge 'Åbent'. På samme måde kan du i øvrigt gentage events på nye datoer.

Nu får du hjælp til at få du flere tilmeldinger. Godt gjort ☺

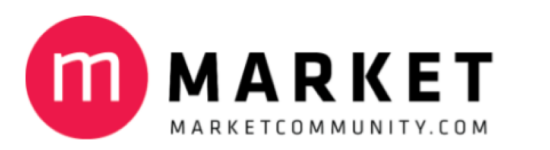

## 6. Sådan kan du nemt godkende/afvise tilmeldinger på din 'kontrol-side'

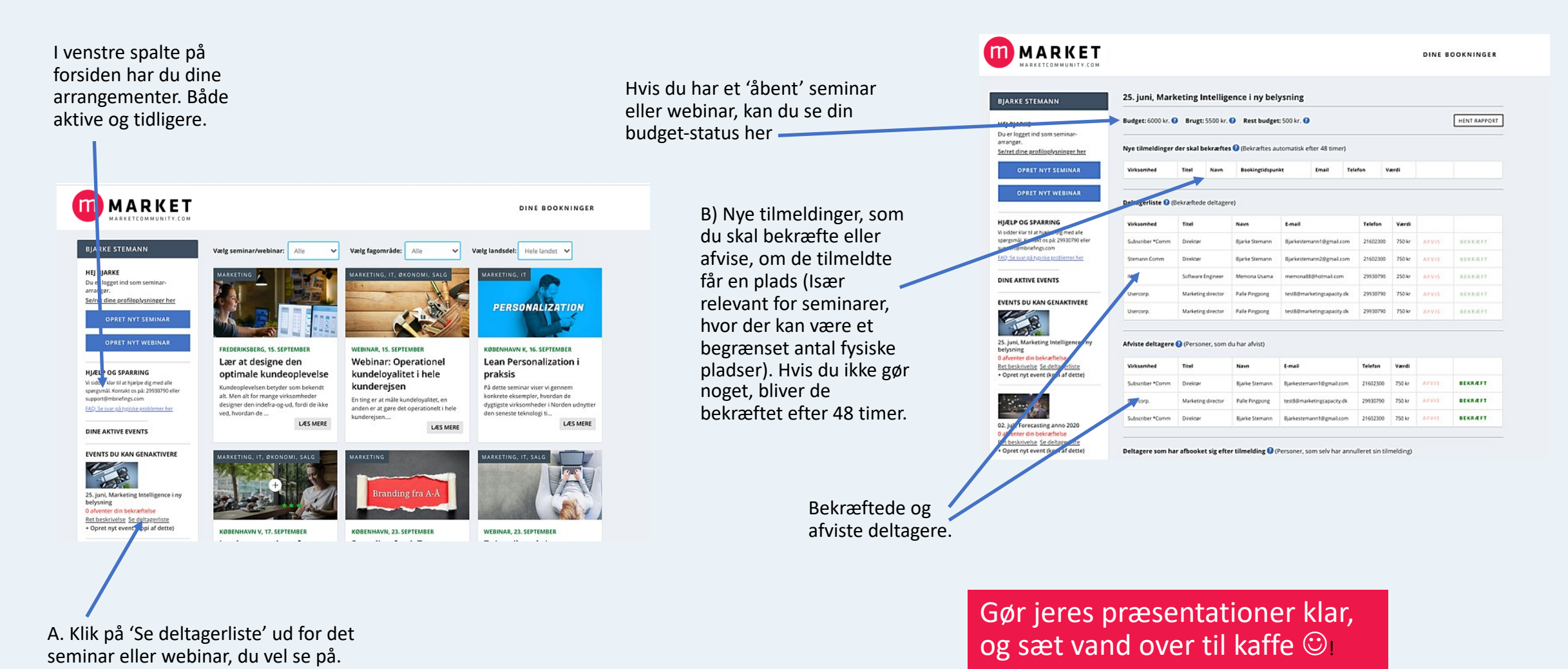

Bjarke@marketcommunity.com - 21 60 23 00

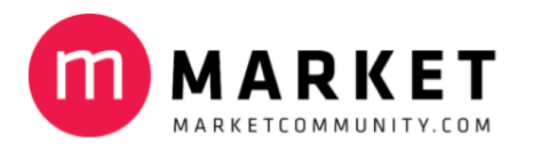

# Det var det hele

Kontakt Bjarke, hvis du har:

- Spørgsmål om, hvordan du bruger mBriefings
- Forslag eller spørgsmål til denne guide
- Spørgsmål om, hvordan I kan lave en god invitation

God fornøjelse!